地図を使って距離を測る手順

インターネットの地図を使って、散歩道や目標物までの距離を測る方法を紹介します。 ヤフーの地図を使います。

例:江南市役所中心で、測ります

| т.                                                                                                    | ヤフーを開く -                                                                                                    | → 「 <u>愛知県</u> 江南ī                                                                                                    | <u> </u>                                              | <ul> <li>・ <u>地図</u>をク</li> </ul> | フリック    |      |         |
|----------------------------------------------------------------------------------------------------|----------------------------------------------------------------------------------------------------|----------------------------------------------------------------------------------------------------|-------------------------------------------------------|-----------------------------------|---------|------|---------|
| <b>-</b>                                                                                                    | Y Yahoo! JAPAN × + ×                                                                                                    | 1                                                                                                    |                                                       |                                   |         | -    | o ×     |
| $\leftarrow -$                                                                                                    | → C ŵ A https://www.ya                                                                                                    | ahoo.co.jp/                                                                                                    |                                                       |                                   |         | ¢    | ••••••• |
| YouTub                                                                                                    | be M Gmail Y7 Yahoo! JAPAN ☆ 尾北                                                                                                    | ジニアネット 🚾 NHK 塑 朝日新聞 ☆ 日本                                                                                                    | 経済新聞 🌃 東洋経済 🖬 IT総合                                    | ▲ 日経 xTECH                        |         | BUZ  | ^       |
|                                                                                                    | ▲ ホームページに設定する                                                                                                    | もっと使利に Yahoo! JAP/                                                                                                    | AN ホームページに設定                                          | しよう 詳しくはさ                         | 256     | 困じるに |         |
|                                                                                                    | Yahoo! BB                                                                                                    |                                                                                                    | 7-ILOO                                                |                                   | 27      |      |         |
|                                                                                                    | きっず版 <b>トラベル ・</b>                                                                                                    |                                                                                                    | IAPOC JAPAN                                           | プレミアム                             | カードメール  |      |         |
|                                                                                                    |                                                                                                    | ウェブ 画像 動画 辞書 知恵袋                                                                                                    | : 地区 リアルタイム 一覧 🔽                                      |                                   |         |      |         |
|                                                                                                    |                                                                                                    | 愛知県江南市                                                                                                    |                                                       | Q 検索                              |         |      |         |
|                                                                                                    |                                                                                                    | <b>愛知県江南市</b> 役所                                                                                                    |                                                       |                                   |         |      |         |
|                                                                                                    |                                                                                                    | <b>愛知県江南市</b> 天気<br>愛知県江南市 地図                                                                                                    |                                                       | チに挑戦 最大半額クーオ                      | ドン当たる   | Û    |         |
|                                                                                                    | <ul> <li>▼ ±4,9=€,</li> <li>Ξ ショッピング</li> </ul>                                                                                                    | 文人以来に前生いという。           14         愛知県江南市郵便番号                                                                                          |                                                       |                                   |         |      |         |
|                                                                                                    | × ヤフォク!                                                                                                    | ■ 愛知県江南市 事件<br>■ 愛知県江南市赤童子町                                                                                                    |                                                       |                                   | S- EII- |      |         |
| ~                                                                                                    |                                                                                                    | - │<br>│ <b>愛知県江南市</b> 火事                                                                                                    |                                                       |                                   |         |      |         |
| 2.                                                                                                    | <u>江南巾をクリッ</u>                                                                                                    | <u>7</u>                                                                                                    |                                                       |                                   |         |      |         |
|                                                                                                    | Y 「愛知県江南市」の検索新 × +                                                                                                    |                                                                                                    |                                                       |                                   |         |      |         |
| VeuTu                                                                                                    |                                                                                                    | yanoo.co.jp/mapsearcn/searcn/p=%E6%84%                                                                                                | 898%E7%9F%A5%E7%9C%8C%E6%B                            |                                   |         |      |         |
| - Hould                                                                                                    | ローガ 画像 動画 :                                                                                                    |                                                                                                    |                                                       |                                   |         |      |         |
|                                                                                                    |                                                                                                    |                                                                                                    |                                                       |                                   |         |      |         |
|                                                                                                    |                                                                                                    |                                                                                                    |                                                       | R                                 |         |      |         |
|                                                                                                    |                                                                                                    |                                                                                                    |                                                       |                                   |         |      |         |
|                                                                                                    | 全36,189 <sup>件</sup>                                                                                                    |                                                                                                    |                                                       |                                   |         |      |         |
|                                                                                                    | 住所の検索結果                                                                                                    |                                                                                                    |                                                       | 30,891件                           |         |      |         |
|                                                                                                    |                                                                                                    |                                                                                                    |                                                       |                                   |         |      |         |
|                                                                                                    | <b>登知県江南市</b> 击竜子                                                                                                    |                                                                                                    |                                                       |                                   |         |      |         |
|                                                                                                    | 愛知県江南市藤ケ日                                                                                                    | <u>/ ////ш</u><br>Г                                                                                                    |                                                       |                                   |         |      |         |
| -                                                                                                    | <b>愛知順江南市</b> 赤竜子                                                                                                    | -<br>四十四                                                                                                    |                                                       |                                   |         |      |         |
| 3.                                                                                                    | <u>地図</u> をクリック                                                                                                    |                                                                                                    |                                                       |                                   |         |      |         |
|                                                                                                    |                                                                                                    |                                                                                                    |                                                       |                                   |         |      |         |
| $\leftarrow \rightarrow$                                                                                                    | ට බ A https://map.yahoo.co.jp                                                                                                    | a/address?ac=23217                                                                                                    |                                                       |                                   |         |      |         |
| ← →<br>■ YouTube                                                                                                    | <ul> <li>〇 命 A https://map.yahoo.co.jp</li> <li>e M Gma Y Yahoo! JAPAN ☆ 尾北シニアネット</li> </ul>                                                                                                    | y/address?ac=23217<br>> 🧮 NHK 题 朝日新聞 ☆ 日本経済新聞 🌃 東                                                                                     | 洋経済 🖬 IT総合 🗙 日経 xTECH                                 |                                   |         |      |         |
| <ul> <li>← →</li> <li>YouTube</li> <li>Yahoo</li> </ul>                                                                                                    | <ul> <li>○ 命 A https://map.yahoo.co.jp</li> <li>M Gma Y Yahoo! JAPAN ☆ 尾北シニアネット</li> <li>Iジョッピン 7 アブリを新規ダウンロー</li> </ul>                                                                                                    | y/address?ac=23217<br>■ NHK 圏 朝日新聞 ☆ 日本経済新聞 <u>区</u> 東<br>ドで30日間ポイント2倍                                                                | 洋磁速 🖬 IT総合 🗙 日曜 xTECH<br>Ya                           |                                   |         |      |         |
| <ul> <li>← →</li> <li>YouTube</li> <li>Yahoo</li> </ul>                                                                                                    | <ul> <li>○ 命</li> <li>● https://map.yahoo.co/p</li> <li>● Gma</li> <li>Y Yahoo! JAPAN</li> <li>☆ 尾北シニアネット</li> <li>▶ アブリを新規ダウンロー</li> <li>↓ ● 「「」」</li> <li>↓ ● 「」」</li> <li>↓ ● 「」」</li> <li>↓ ● 「」」</li> <li>↓ ● 「」」</li> <li>↓ ● 「」」</li> <li>↓ ● 「」」</li> <li>↓ ● 「」」</li> <li>↓ ● 「」」</li> <li>↓ ● 「」」</li> <li>↓ ● 「」」</li> <li>↓ ● 「」」</li> <li>↓ ● 「」</li> <li>↓ ● 「」</li> <li>↓ ●</li></ul>                                                                                                    | yaddress?ac=23217<br>▲ ■ NHK 圏 朝日新聞 ☆ 日本経済新聞 墜 東<br>ドで30日間ポイント2倍<br>■ OTFイント<br>■ Dード入会と利用で期間固定Tポイ                                    | 洋磁速 <b>団</b> IT総合 X 日極 xTECH<br>Ya<br>バントがもらえる        |                                   |         |      |         |
| <ul> <li>← →</li> <li>YouTube</li> <li>Yahoo</li> <li>Yahoo</li> <li>日本全(</li> </ul>                                                                                                    | <ul> <li>○ 命 合 https://map.yahoo.co.jp</li> <li>● M Gma Y Vahool JAPAN ☆ 尾北ンフネット</li> <li>▶ フブリを新規ダウンロー</li> <li>● Coyota</li> <li>● Coyota</li> <li>● Coyota</li> <li>● Coyota</li> <li>■ Coyota</li> <li>■ Coyota</li> <li></li></ul>                                                                                                    | y/address?ac=23217<br>× ■ NHK 週 朝日新聞 ☆ 日本経界新聞 IX 東<br><b>ドで30日間ボイント2倍</b><br>433 ■ 0ポイント<br>■ カード入会と利用で期間固定Tポー<br>道案内までおまかせ           | 洋羅源  III IT総合  X 日極 xTECH Ya Cントがもらえる                 |                                   |         |      |         |
| <ul> <li>← →</li> <li>YouTube</li> <li>Yahoo</li> <li>Yahoo</li> <li>□</li> <li>□<td><ul> <li>〇 命</li> <li>合 https://map.yahoo.cojp</li> <li>M Gma</li> <li>Y YahooJAPAN ☆ 尾北ンニアネット</li> <li>P フリンを新規ダウンロー</li> <li>(ビロクロング)</li> <li>アブリを新規ダウンロー</li> <li>(ビロクロング)</li> <li>(ビロクロング)</li>     &lt;</ul></td><td>y/address7ac-23217<br/>■ NHK 想 朝日新聞 ☆ 日本経済新聞 IX 東<br/>ドで30日間ポイント2倍<br/>433 ■ 0ポイント<br/>■ カードス会と利用で期間固定Tポー<br/>道案内までおまかせ</td><td>洋軽漆</td><td></td><td></td><td></td><td></td></li></ul>                                                                                                    | <ul> <li>〇 命</li> <li>合 https://map.yahoo.cojp</li> <li>M Gma</li> <li>Y YahooJAPAN ☆ 尾北ンニアネット</li> <li>P フリンを新規ダウンロー</li> <li>(ビロクロング)</li> <li>アブリを新規ダウンロー</li> <li>(ビロクロング)</li> <li>(ビロクロング)</li>     &lt;</ul>                                                                                                    | y/address7ac-23217<br>■ NHK 想 朝日新聞 ☆ 日本経済新聞 IX 東<br>ドで30日間ポイント2倍<br>433 ■ 0ポイント<br>■ カードス会と利用で期間固定Tポー<br>道案内までおまかせ                    | 洋軽漆                                                   |                                   |         |      |         |
| <ul> <li>← →</li> <li>Yahoo</li> <li>Yahoo</li> <li< td=""><td><ul> <li>○ 命 合 https://map.yahoo.co.jp</li> <li>● M Gma Y Vahool JAPAN ☆ 尾北ンフネット</li> <li>ジョンビン アブリを新規ダウンロー</li> <li>● Contract Provided Contract Provided</li></ul></td><td>y/address?ac=23217<br/>× ■ NHK 想朝日新聞 ☆日本経済新聞 IX 東<br/><b>ドで30日間ボイント2倍</b><br/>433 ■ 0ポイント<br/>■ カード入会と利用で期間固定Tポー<br/>道案内までおまかせ</td><td>洋羅須 ■ IT総会 × 日極×IECH<br/>Ya<br/>Cントがもらえる</td><td></td><td></td><td></td><td></td></li<></ul> | <ul> <li>○ 命 合 https://map.yahoo.co.jp</li> <li>● M Gma Y Vahool JAPAN ☆ 尾北ンフネット</li> <li>ジョンビン アブリを新規ダウンロー</li> <li>● Contract Provided Contract Provided</li></ul> | y/address?ac=23217<br>× ■ NHK 想朝日新聞 ☆日本経済新聞 IX 東<br><b>ドで30日間ボイント2倍</b><br>433 ■ 0ポイント<br>■ カード入会と利用で期間固定Tポー<br>道案内までおまかせ             | 洋羅須 ■ IT総会 × 日極×IECH<br>Ya<br>Cントがもらえる                |                                   |         |      |         |
| ← → Yahoo Yahoo Yahoo Yahoo Hatal Use a state of the state of the state of                                                                                                    | <ul> <li>○ 命</li> <li>合 https://map.yahoo.cojp</li> <li>M Gma</li> <li>Y Yahool JAPAN ☆ 尾北ンフキット</li> <li>Pフリを新規ダウンロー</li> <li>(ビロンフ・アブリを新規ダウンロー</li> <li>(ビロンフ・アブリを新規ダウンロー</li> <li>(ビロンフ・アブリを新規ダウンロー</li> <li>(ロンフ・マット</li> <li>(ロンフ・マット</li> <li>(ロンフ・マット</li> <li>(ロンフ・マット</li> <li>(ロンフ・マット</li> <li>(ロンフ・マット</li> <li>(ロンフ・マット</li> <li>(ロンフ・マット</li> <li>(ロンフ・マット</li> <li>(ロンフ・マット</li> <li>(ロンフ・マット</li> <li>(ロンフ・マット</li> <li>(ロンフ・マット</li> <li>(ロンフ・マット</li> <li>(ロンフ・ロン・マット</li> <li>(ロン・ロン・ワット</li> <li>(ロン・ロン・ロン・ロン・ロン・ロン・ロン・ロン・ロン・ロン・ロン・ロン・ロン・ロ</li></ul>                                                                                                    | y/address?ac-23217<br>► WHK 想 朝日新聞 ☆ 日本経界新聞 IX 東<br>ドで30日間ボイント2倍<br>433 ■ Oポイント<br>ご カード入会と利用で期間固定Tポー<br>首案内までおまかせ<br>日で血糖値が下がる食事法とは? | 洋磁速 ■ 11総合 ¥ 日曜×TECH<br>Ya<br>へントがもらえる                |                                   |         |      |         |
| <ul> <li>← →</li> <li>YouTube</li> <li>Yahoo</li> <li>Yahoo</li> <l< td=""><td><ul> <li>○ 協 A https://map.yahoaco.jp</li> <li>M Gma Y Yahool JAPAN ☆ R±v277+yh</li> <li>IP J 252 7 アブリを新規ダウンロー</li> <li>IF CALLEN 地図 C dby</li> <li>C dby</li> <li>C dby</li> <lic dby<="" li=""> <li>C dby</li> <li>C dby</li></lic></ul></td><td>y/address?ac=23217<br/>× ■ NHK 圏 朝日新聞 ☆ 日本経済新聞 IX 東<br/><b>ドで30日間ボイント2倍</b><br/>433 ■ 0ポイント<br/>道案内までおまかせ<br/>日で血糖値が下がる食事法とは?</td><td>洋羅道 ■ 11総合 × 日極×TECH<br/>Ya<br/>(ントがもらえる<br/>Yahoot JAP.</td><td></td><td></td><td></td><td></td></l<></ul>                                                                                                    | <ul> <li>○ 協 A https://map.yahoaco.jp</li> <li>M Gma Y Yahool JAPAN ☆ R±v277+yh</li> <li>IP J 252 7 アブリを新規ダウンロー</li> <li>IF CALLEN 地図 C dby</li> <li>C dby</li> <li>C dby</li> <lic dby<="" li=""> <li>C dby</li> <li>C dby</li></lic></ul>                                                                                                    | y/address?ac=23217<br>× ■ NHK 圏 朝日新聞 ☆ 日本経済新聞 IX 東<br><b>ドで30日間ボイント2倍</b><br>433 ■ 0ポイント<br>道案内までおまかせ<br>日で血糖値が下がる食事法とは?              | 洋羅道 ■ 11総合 × 日極×TECH<br>Ya<br>(ントがもらえる<br>Yahoot JAP. |                                   |         |      |         |
| <ul> <li>← →</li> <li>YouTube</li> <li>Yahoo</li> <li>Yahoo</li> <l< td=""><td><ul> <li>○ 命</li> <li>合 https://map.yahooco.jp</li> <li>M Gmai YY Vahoel JAPAN ☆ 尾北ジニアネット</li> <li>ビラマビン アブリを新規ダウンローI</li> <li>ビロング アブリを新規ダウンローI</li> <li>ビロング アブリを新規ダウンローI</li> <li>「「「「」」</li> <li>「「」」</li> <li>「「」」</li> <li>「「」」</li> <li>「」」</li> <li>「」</li> <li>「」」</li> <li>「」」</li> <li>「」」</li> <li>「」」</li> <li>「」」</li> <li>「」」</li> <li>「」」</li> <li>「」」</li> <li>「」」</li> <li>「」」</li> <li>「」」</li> <li>「」」</li> <li>「」」</li> <li>「」」</li> <li>「」」</li> <li>「」」</li> <li>「」</li> <li>「」」</li> <li>「」</li> <li>「」」</li> <li>「」」</li> <li>「」</li> <li>「」」</li> <li>「」</li> <li>「」</li> <li>「」</li> <li>「」</li> <li>「」</li> <li>「」</li> <li>「」</li> <li>「」</li> <li>「」</li> <li>「」</li> <li>「」</li> <li>「」</li> <li>「」</li> <li>「」</li> <li>「」</li> <li>「」</li> <li>「」</li> <li>「」</li> <li>「」</li> <li>「」</li> <li>「」</li> <li></li></ul></td><td>y/address?ac-23217<br/>&gt; ■ NHK 圏 朝日新聞 ☆ 日本経界新聞 区 東<br/><b>ドで30日間ボイント2倍</b><br/>433 ■ Off-イント<br/>道案内までおまかせ<br/>日で血糖値が下がる食事法とは?</td><td>洋磁球 🚺 11総合 🗙 日経×IECH<br/>Ya<br/>(ントがもらえる<br/>Vahoot JAP</td><td></td><td></td><td></td><td></td></l<></ul>                                                                                                    | <ul> <li>○ 命</li> <li>合 https://map.yahooco.jp</li> <li>M Gmai YY Vahoel JAPAN ☆ 尾北ジニアネット</li> <li>ビラマビン アブリを新規ダウンローI</li> <li>ビロング アブリを新規ダウンローI</li> <li>ビロング アブリを新規ダウンローI</li> <li>「「「「」」</li> <li>「「」」</li> <li>「「」」</li> <li>「「」」</li> <li>「」」</li> <li>「」</li> <li>「」」</li> <li>「」」</li> <li>「」」</li> <li>「」」</li> <li>「」」</li> <li>「」」</li> <li>「」」</li> <li>「」」</li> <li>「」」</li> <li>「」」</li> <li>「」」</li> <li>「」」</li> <li>「」」</li> <li>「」」</li> <li>「」」</li> <li>「」」</li> <li>「」</li> <li>「」」</li> <li>「」</li> <li>「」」</li> <li>「」」</li> <li>「」</li> <li>「」」</li> <li>「」</li> <li>「」</li> <li>「」</li> <li>「」</li> <li>「」</li> <li>「」</li> <li>「」</li> <li>「」</li> <li>「」</li> <li>「」</li> <li>「」</li> <li>「」</li> <li>「」</li> <li>「」</li> <li>「」</li> <li>「」</li> <li>「」</li> <li>「」</li> <li>「」</li> <li>「」</li> <li>「」</li> <li></li></ul>                                                                                                    | y/address?ac-23217<br>> ■ NHK 圏 朝日新聞 ☆ 日本経界新聞 区 東<br><b>ドで30日間ボイント2倍</b><br>433 ■ Off-イント<br>道案内までおまかせ<br>日で血糖値が下がる食事法とは?             | 洋磁球 🚺 11総合 🗙 日経×IECH<br>Ya<br>(ントがもらえる<br>Vahoot JAP  |                                   |         |      |         |

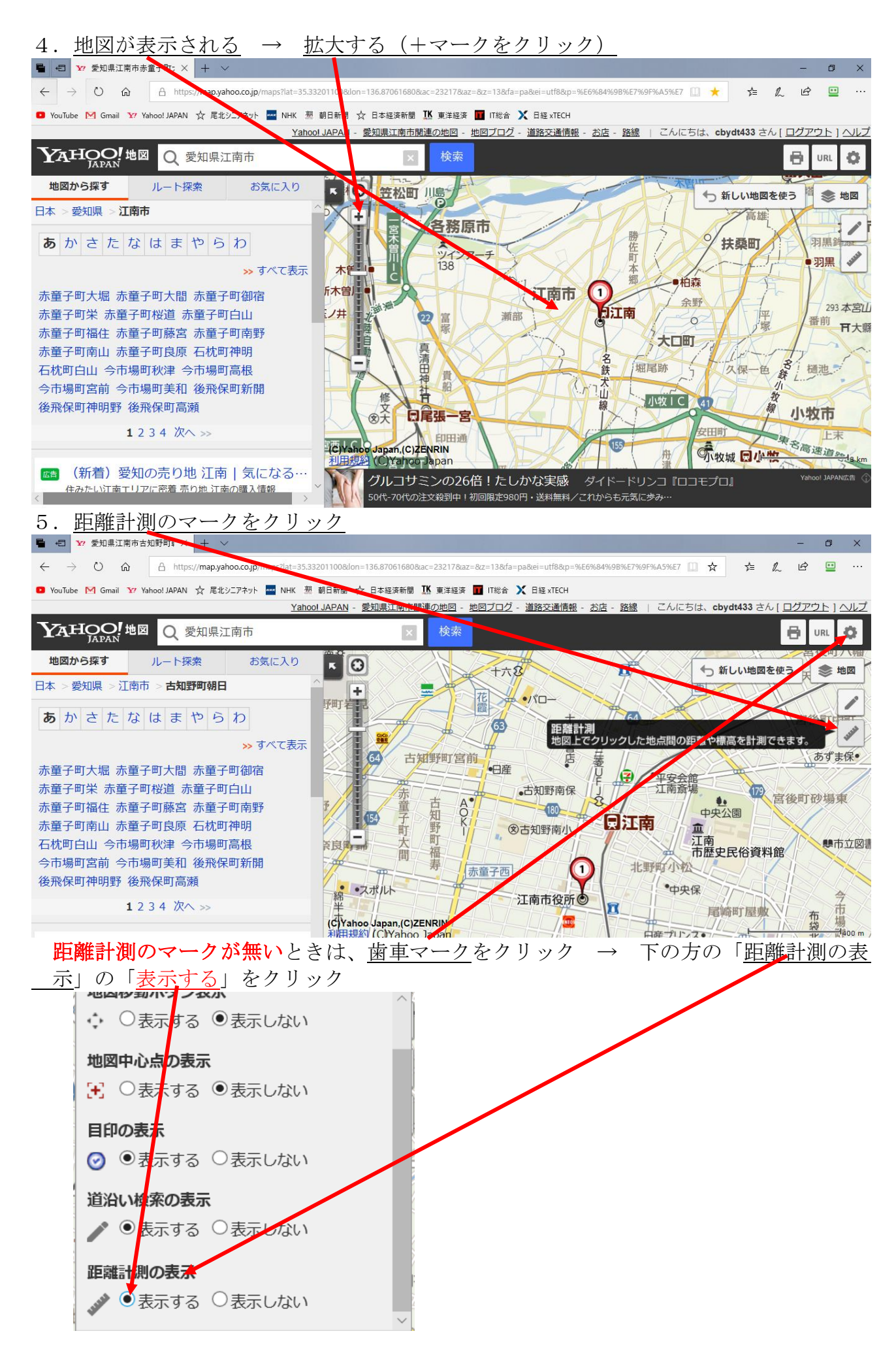

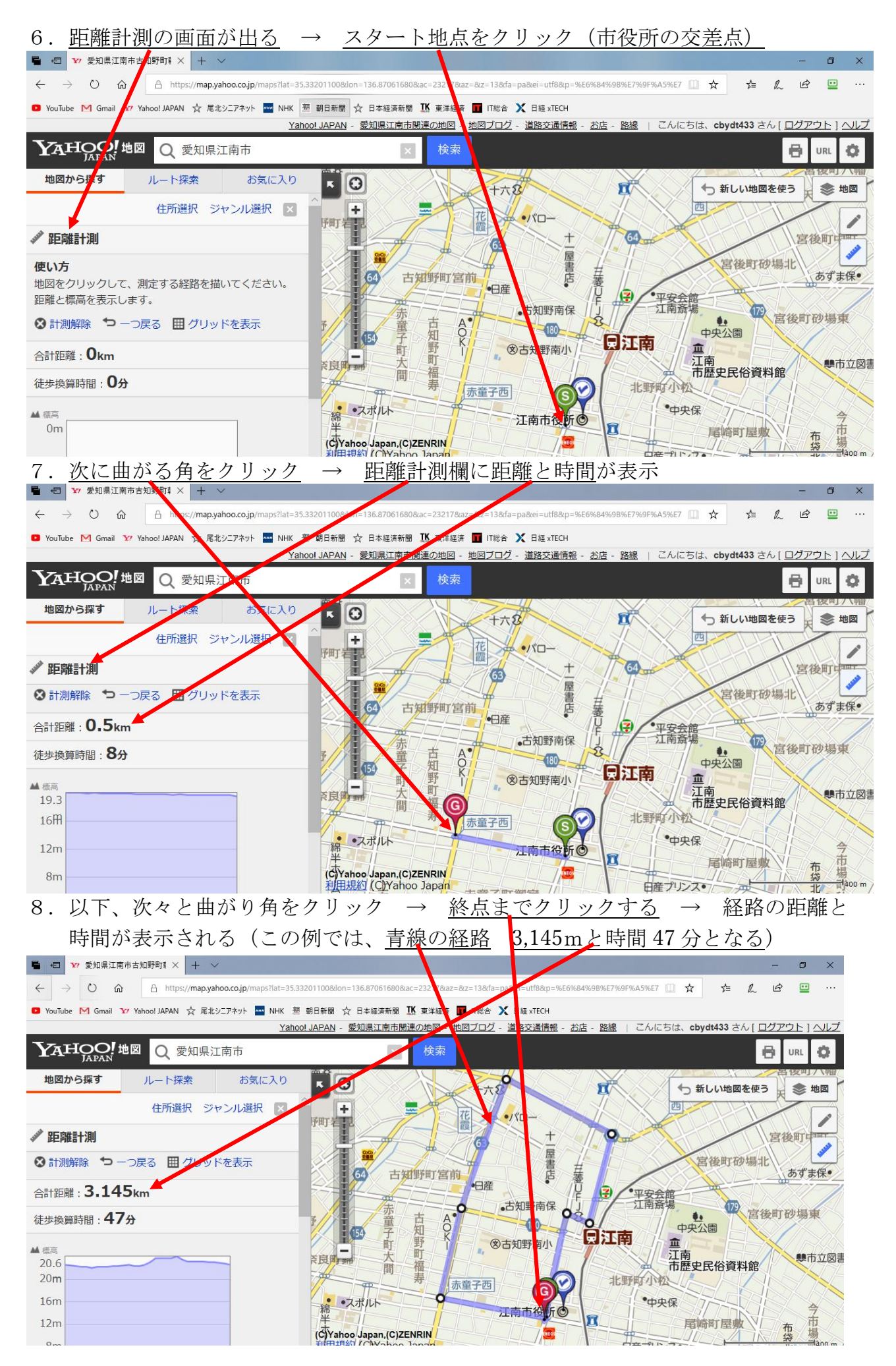

この経路を歩くと、約3Km歩いたことになる。 こうして、自分の調べたい経路の距離が測定できる。

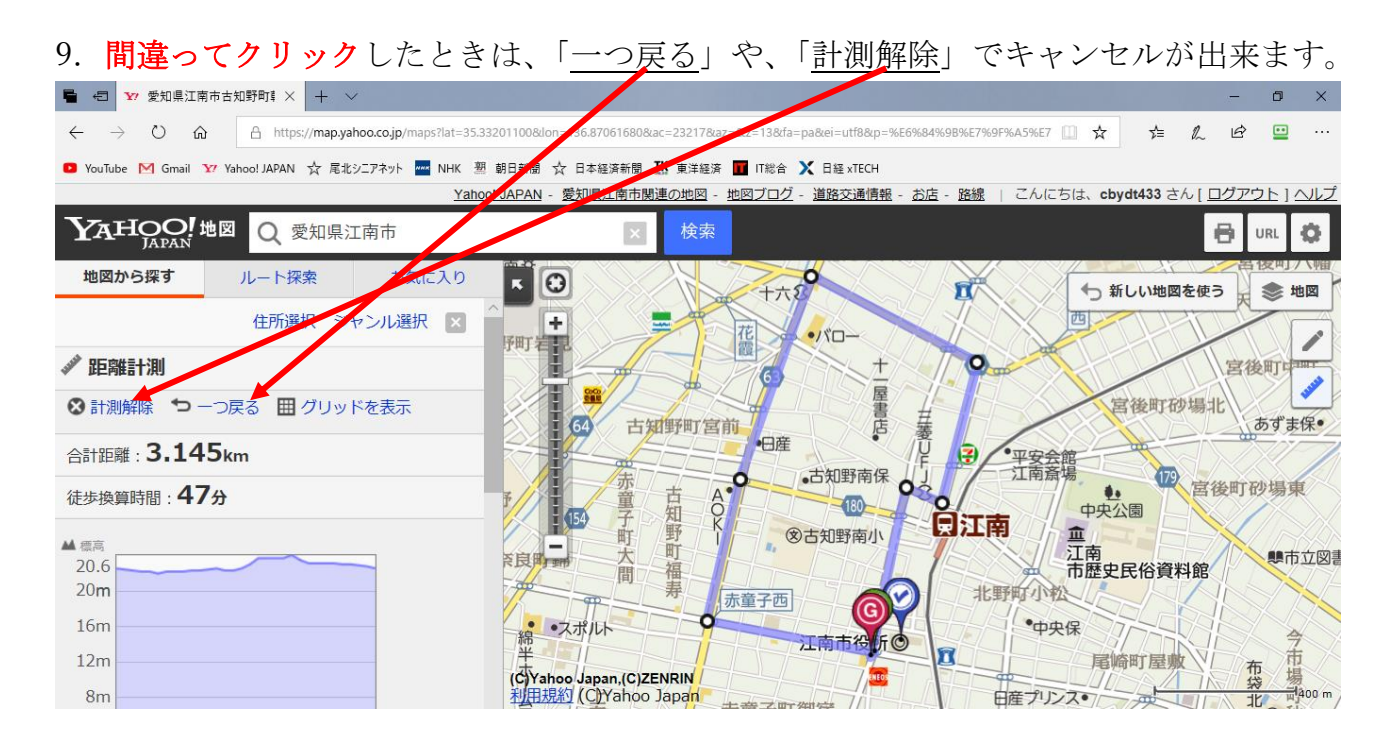

以上、自宅近くや目標物までの距離を測ってみましょう。

以上